## **TOUGHBOOK** Universal Bay

Sie können unter den folgenden Optionen auswählen.

| FZ-VDM553                                                 | FZ-VBD553                                                    | FZ-VSD551                      | FZ-VSC552                                  | FZ-VDR553                                               | FZ-VBR551 / FZ-VBR552                                                      |
|-----------------------------------------------------------|--------------------------------------------------------------|--------------------------------|--------------------------------------------|---------------------------------------------------------|----------------------------------------------------------------------------|
| DVD-MULTI-Laufwerk-<br>Pack<br>( Optisches Lauf-<br>werk) | Blu-ray-Disc-Laufwerk-<br>Pack<br>( Optisches Lauf-<br>werk) | SSD-Modul<br>(♥ SSD-<br>Modul) | Smart-Card-Rea-<br>der<br>( Smart<br>Card) | DVD-ROM-Laufwerk-<br>Pack<br>( Optisches Lauf-<br>werk) | Barcodeleser <nur für="" nord-<br="">amerika&gt;<br/>( Barcodeleser)</nur> |

## Einsetzen einer Option an den TOUGHBOOK universal bay

1. Schalten Sie den Computer aus und trennen Sie das Netzteil ab.

## WICHTIG

- Zum Einsetzen eines SSD-Moduls schalten Sie den Computer wie folgt vollständig aus.
- Ähnlich wie bei anderen Optionen empfehlen wir, den Computer wie folgt vollständig auszuschalten.
  - 1. Klicken Sie auf [IIII] (Start) [Settings] [System] [Recovery].
  - 2. Klicken Sie auf [Restart now] in "Advanced startup".
  - 3. Klicken Sie auf [Restart now] auf dem Bildschirm "We'll restart your device so save your work".
  - 4. Klicken Sie auf [Turn off your PC].
- Drehen Sie Ihren Computer um und entfernen Sie den Akku. ( Wechsel des Akkus)
   <Bei Verwendung von Zweitakku>
  - Entfernen Sie den Zweitakku. ( Wechsel des Akkus)
  - Stellen Sie sicher, dass sich keine Fremdkörper unter dem Computer befinden.
- 3. Setzen Sie eine Option an den TOUGHBOOK universal bay.
  - Die Blindpackung kann eingefügt worden sein.
  - 1. Während Sie den Riegel (A) schieben, ziehen Sie eine Option heraus.

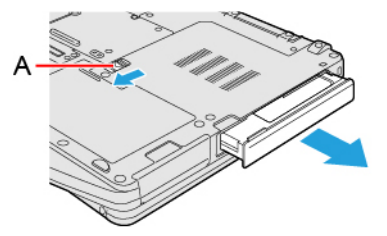

2. Schieben Sie eine Option parallel zur Pfeilrichtung in das Gerät, bis er in der gesicherten Position einrastet.

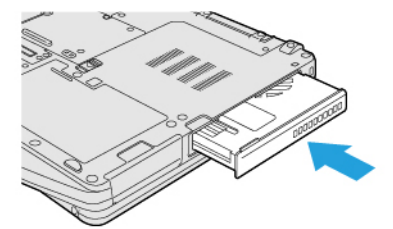

4. Legen Sie den Akku ein.